# LIVRET DU PROFESSEUR

0

**Robot Winky** 

# HEY WINKY

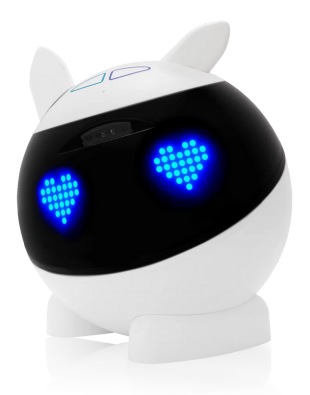

Grâce à son design moderne, Winky est un sympathique robot mais il n'en est pas moins un vrai robot et un véritable concentré de technologie. Il est équipé d'une tête rotative, de 4 boutons, d'un haut-parleur, de plusieurs LED pour les yeux, d'un gyroscope et d'un détecteur de mouvement et de distance.

# vitta science

A l'aide de l'interface développée par Vittascience, vous allez amener vos élèves à réaliser plusieurs missions. La programmation sera facilitée grâce à l'usage des blocs où chaque instruction correspond à une action.

**Auteur : Damien Vallot** 

# LES COMPOSANTS DU ROBOT

Le robot Winky est équipé de nombreux éléments : des capteurs et des actionneurs permettant une interaction avec son environnement. Chaque élément peut être programmé par les élèves.

L'éclaté ci-dessous permet de repérer les composants du robot.

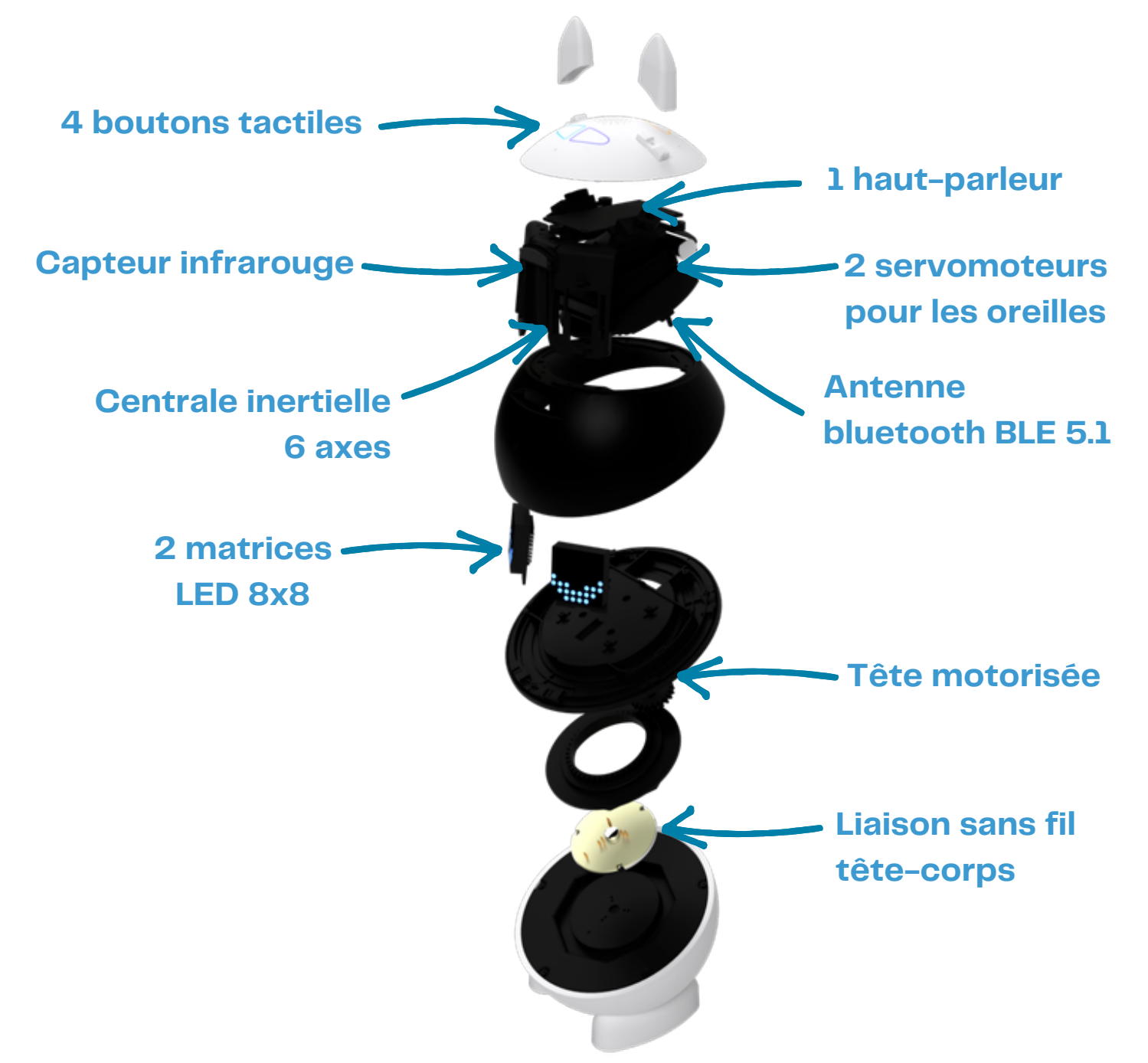

Les capteurs intégrés (boutons, gyroscope, capteur de mouvement et de distance) sont les dispositifs permettant de capter un phénomène physique et de le restituer sous forme d'un signal électrique qui sera analysé par la carte électronique interne au robot.

Les actionneurs (haut-parleur, LED, servomoteurs) sont quant à eux les dispositifs qui reçoivent un apport d'énergie et le convertissent en mouvement ou en signal lumineux ou sonore.

Retrouvez à la fin du livret la fiche élève avec les éléments à compléter. Invitez-les à colorier les légendes qui représentent des capteurs et des actionneurs.

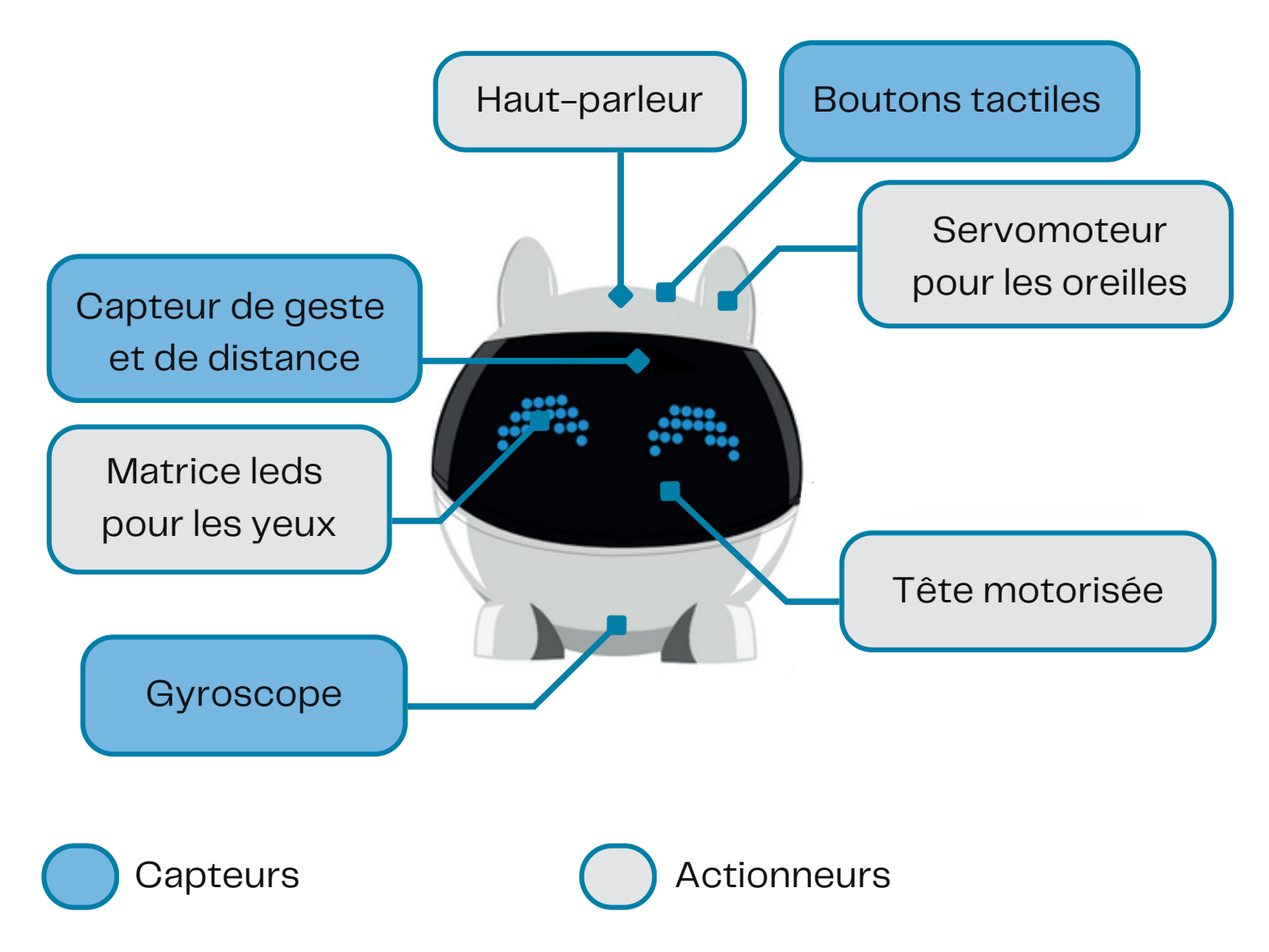

Le robot Winky intègre d'autres éléments comme la batterie pour le faire fonctionner et un port USB de recharge mais aussi une antenne bluetooth pour la connexion à l'ordinateur.

Pour mettre en veille et réveiller Winky, il suffit d'appuyer et de maintenir le doigt sur le bouton  $\bigcup$  qui se trouve sur la tête, jusqu'à ce que le robot émette un son et que les yeux s'allument. Cela prend quelques secondes.

Pour l'éteindre complètement, utiliser le bouton on/off dans le corps du robot.

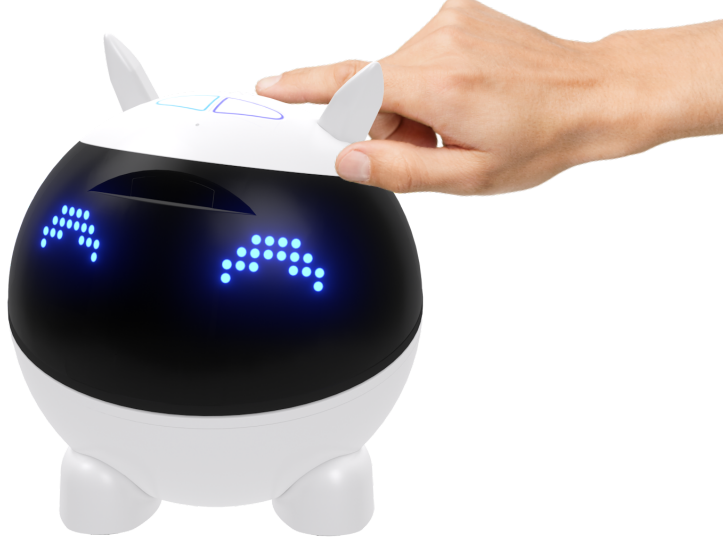

# L'INTERFACE DE PROGRAMMATION

La programmation du robot Winky s'effectue à l'aide de l'interface Vittascience.

Pour y accéder, il faut se rendre sur : <u>https://fr.vittascience.com/winky/</u>

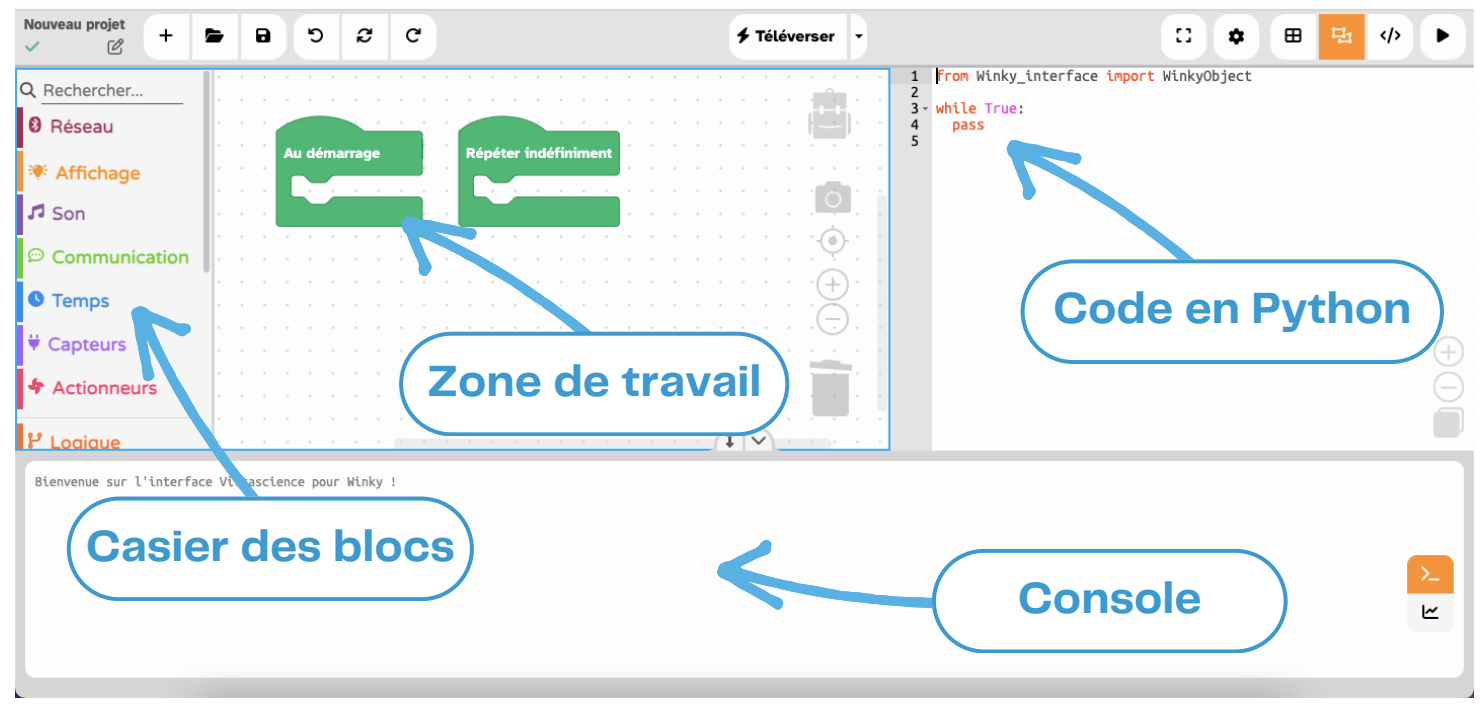

L'interface Vittascience

Cette interface gratuite et accessible sans installation depuis un navigateur internet permet de programmer le robot.

Elle se compose de différentes parties :

- au centre, la zone de travail permet la création du programme. Elle accueille les différents blocs placés par l'utilisateur pour construire le programme.
- le casier des blocs, situé à gauche, regroupe l'ensemble des instructions permettant de créer un programme.
- la zone située à droite, correspond au programme créé qui s'affiche sous la forme d'un texte, on parle de code. Le langage utilisé est spécifique pour chaque robot, ici c'est du Python.
- la console, en bas de l'interface, permet à l'utilisateur de connaitre l'état des tâches envoyées au robot connecté à l'ordinateur.

Les blocs "Au démarrage" et "Répéter indéfiniment" sont les éléments clés du fonctionnement du robot. Ils sont présents dès l'ouverture de l'interface Vittascience.

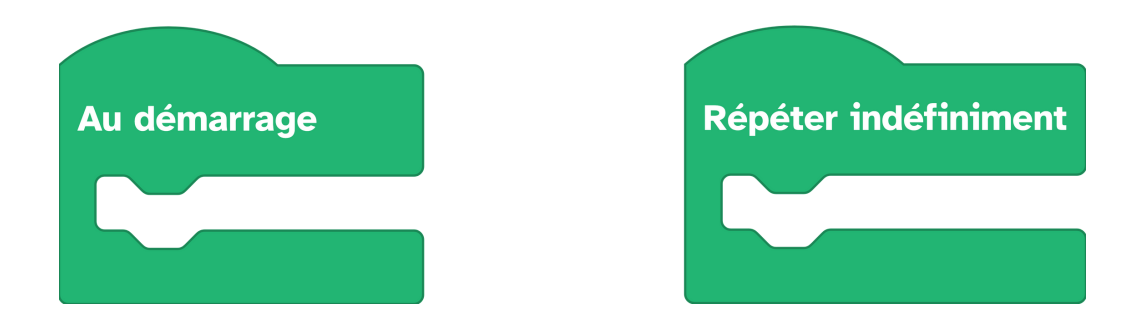

Les instructions placées dans le bloc "Au démarrage", seront exécutées dès le le lancement du programme sur le robot.

Alors que les instructions du programme placées dans le bloc "Répéter indéfiniment", seront exécutées après le démarrage et en continue jusqu'à ce que le robot soit arrêté.

# **ENVOYER UN PROGRAMME AU ROBOT**

Le robot Winky va être connecté à l'ordinateur à l'aide du Bluetooth pour recevoir les différents programmes.

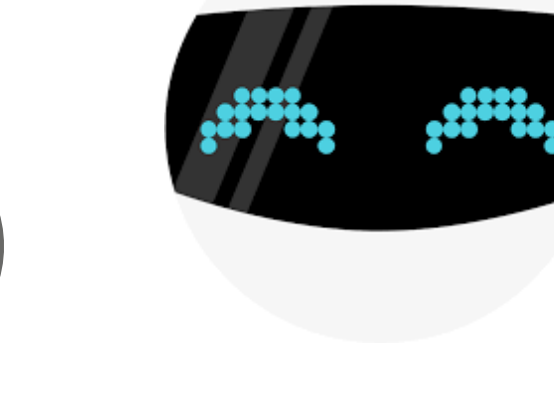

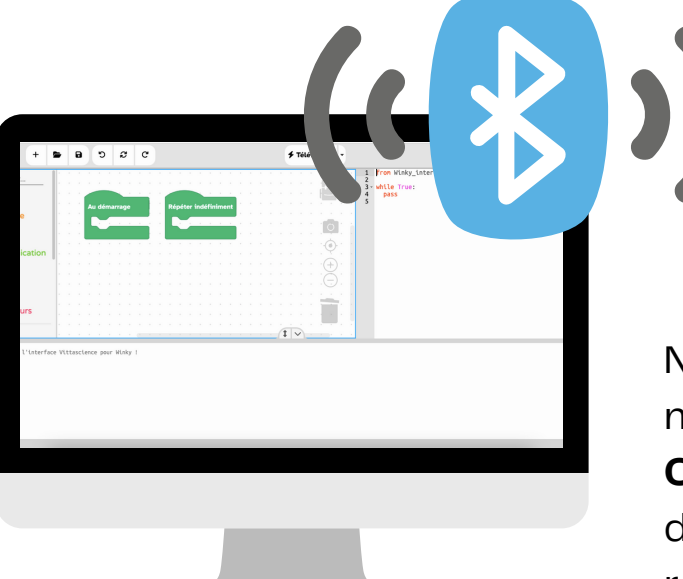

Nous vous conseillons de choisir un navigateur comme **Google Chrome**, **Opera** ou **Microsoft Edge** afin d'utiliser facilement le robot car nous recourons à la technologie : Web Bluetooth API Pour connecter le robot à l'ordinateur, il faut cliquer sur le bouton 'Téléverser'. Une fenêtre s'ouvre dans le navigateur, affichant la liste des éléments détectés qui utilisent une connexion Bluetooth. Il suffit alors de sélectionner le robot.

Une fois cette étape effectuée, le robot affiche le logo Bluetooth sur la matrice LED des yeux : 🖈

| tta<br>ence        | fr.vittascience.com tente de s'associer | Programmer                                                  |
|--------------------|-----------------------------------------|-------------------------------------------------------------|
| au projet          | AirPods                                 | <b>7 Téléverser</b> Envoyer le programme<br>Python au Winky |
| chercher.          | Bluetooth 3.0 Keyboard                  |                                                             |
| éseau<br>Affichage | iPad                                    |                                                             |
| on                 | Magic Mouse                             | les deux yeux 🔻                                             |
| ommuni             | Winky-Robot                             | 1. Cliquer sur le<br>bouton Téléverser                      |
| apteurs            | Appareil inconnu                        |                                                             |
| ctionneu           | Annuler Associer                        |                                                             |
| ogique             |                                         |                                                             |
| oucles             |                                         | 2. Selectionner le<br>robot dans la liste                   |

Se connecter au robot en Bluetooth

# Passons maintenant à la création des programmes !

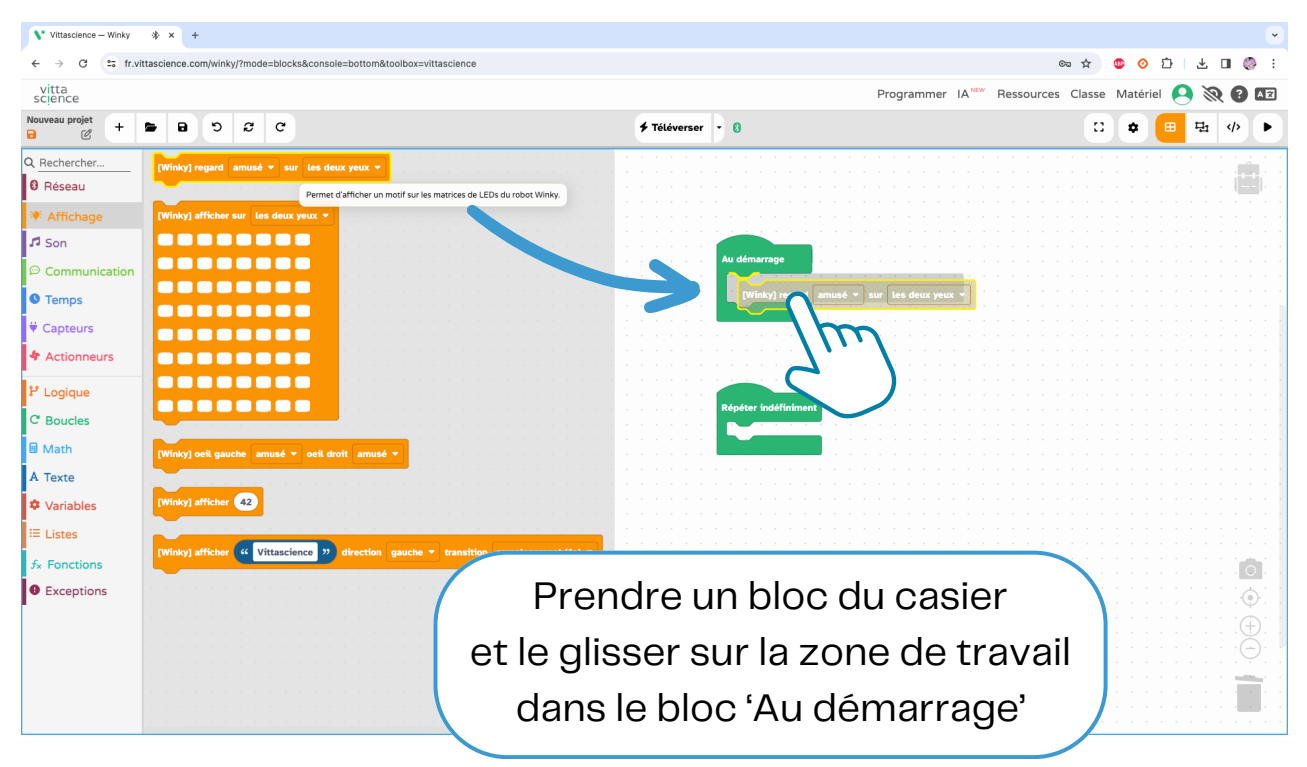

# **MISSIONS À RÉALISER**

L'élève va devoir jouer le rôle d'un opérateur pour le contrôle qualité du robot Winky qui vient de sortir de l'usine. Il doit réaliser les différentes missions pour valider son bon fonctionnement.

# Mission n°1: le test des hauts-parleurs

Objectif : émettre un son au démarrage.

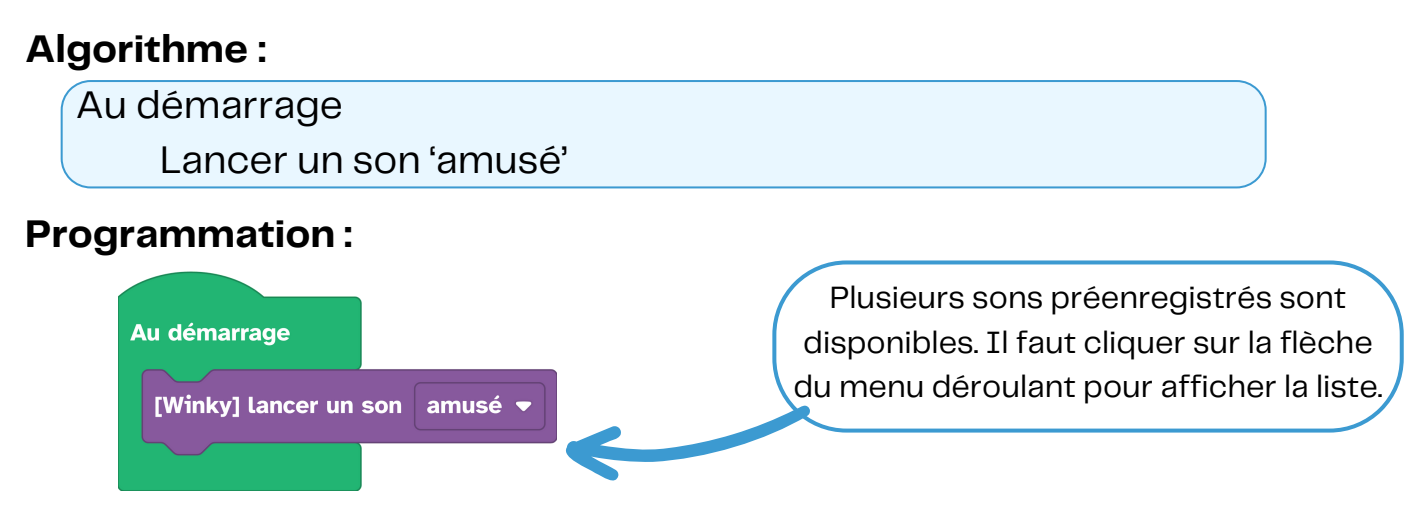

Une fois le bloc placé, cliquer sur le bouton 'Téléverser' et écouter le robot. Recommencer en testant les différents sons.

# Mission n°2 : le test des yeux

**Objectif :** animer les yeux, faire afficher des figures aléatoires, utiliser une pause pour créer une animation.

### Algorithme :

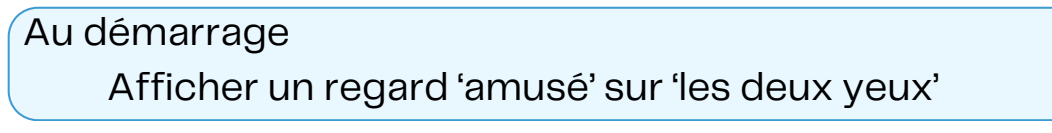

# Programmation : Au démarrage [Winky] regard amusé • sur les deux yeux • [Winky] regard amusé • sur les deux yeux •

Une fois le bloc placé, cliquer sur le bouton 'Téléverser' et observer les yeux sur le robot. Recommencer en testant les autres regards préenregistrés. Utiliser un bloc de temporisation :

### Algorithme :

Au démarrage Effacer les deux yeux Répéter indéfiniment Afficher sur l'oeil gauche : Attendre 1 seconde Afficher sur l'oeil gauche : Attendre 1 seconde

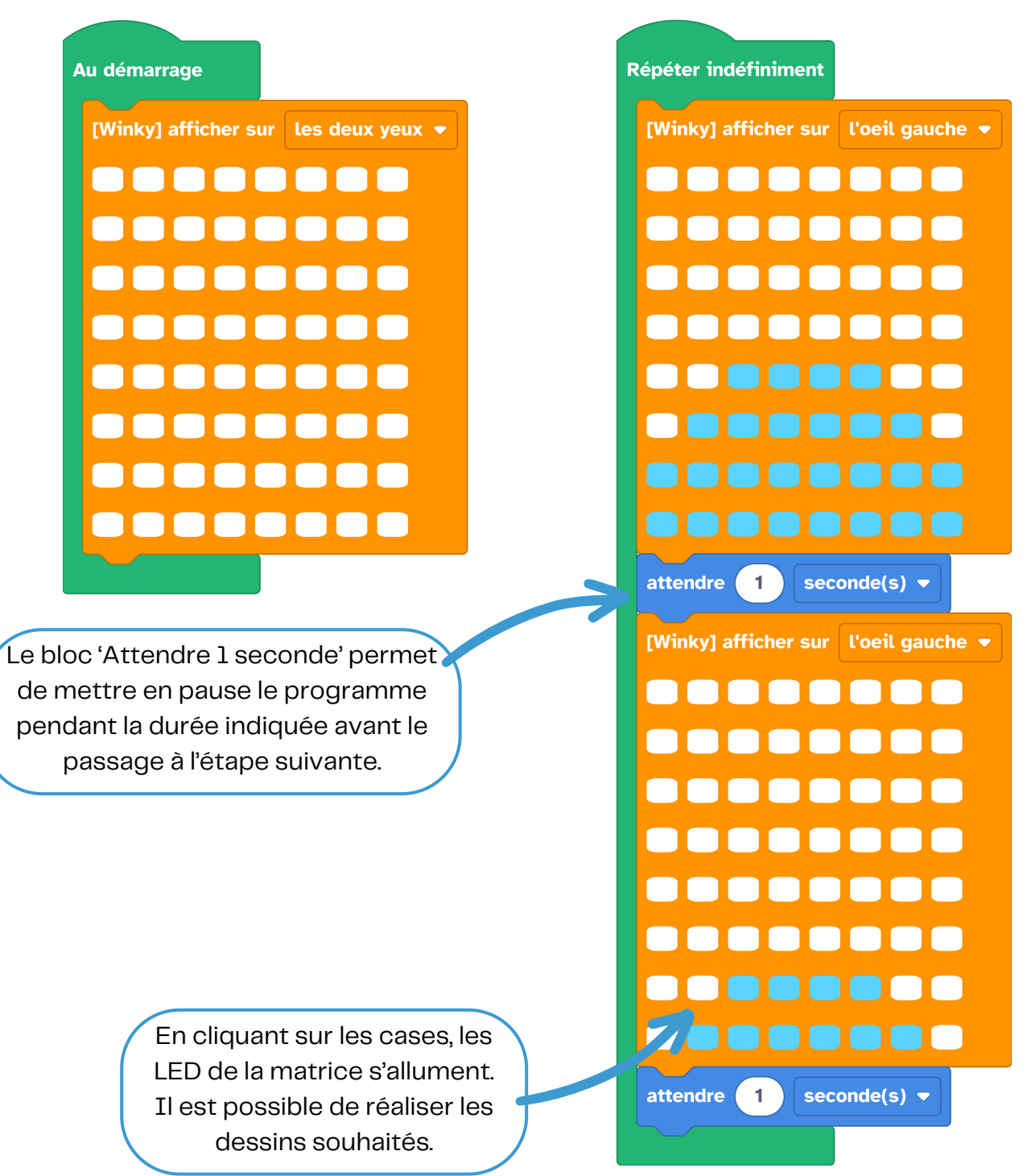

# Mission n°3 : le contrôle des oreilles

**Objectif :** faire bouger les oreilles du robot avec les blocs préenregistrés puis avec les degrés d'angle.

### Algorithme :

Au démarrage

Mettre les deux oreilles en position dressée

### **Programmation:**

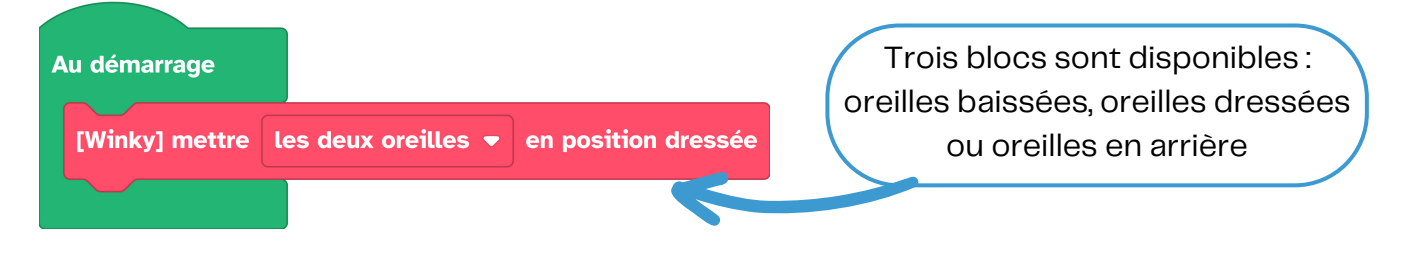

# Utiliser les degrés d'angle :

# Algorithme :

Au démarrage

Positionner l'oreille droite à 90°

Positionner l'oreille gauche à -45°

### **Programmation :**

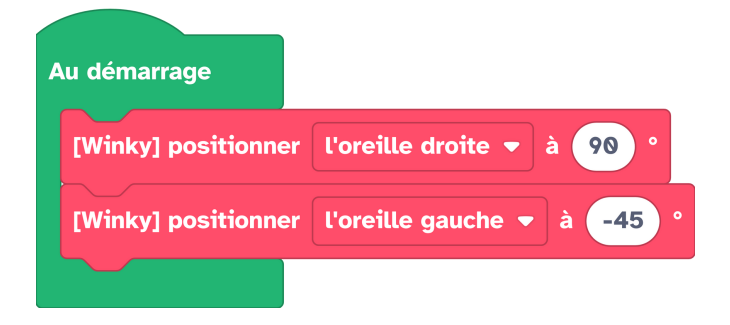

Les servomoteurs des oreilles ont une amplitude de rotation de 135° à –135°.

Le sens positif de rotation est antihoraire g tandis que le sens négatif de rotation correspond à une rotation dans le sens des aiguilles d'une montre.

Si vous faites tourner les deux oreilles en même temps, elles tournent donc dans la même direction.

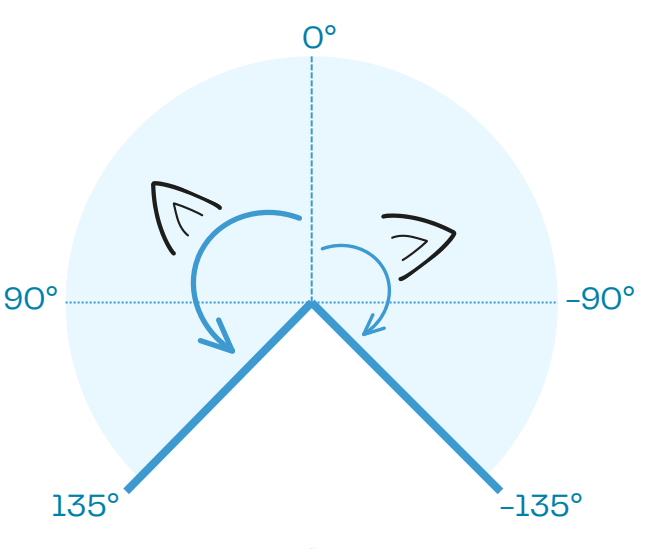

# Mission n°4 : le contrôle de la tête

**Objectif :** faire tourner la tête du robot puis définir un degré de rotation.

### Algorithme :

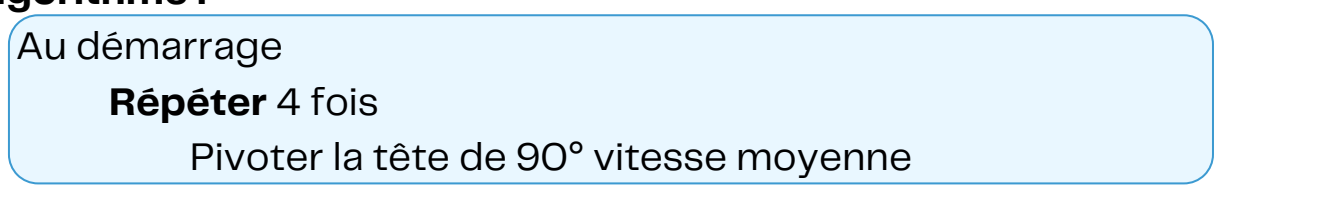

#### **Programmation :**

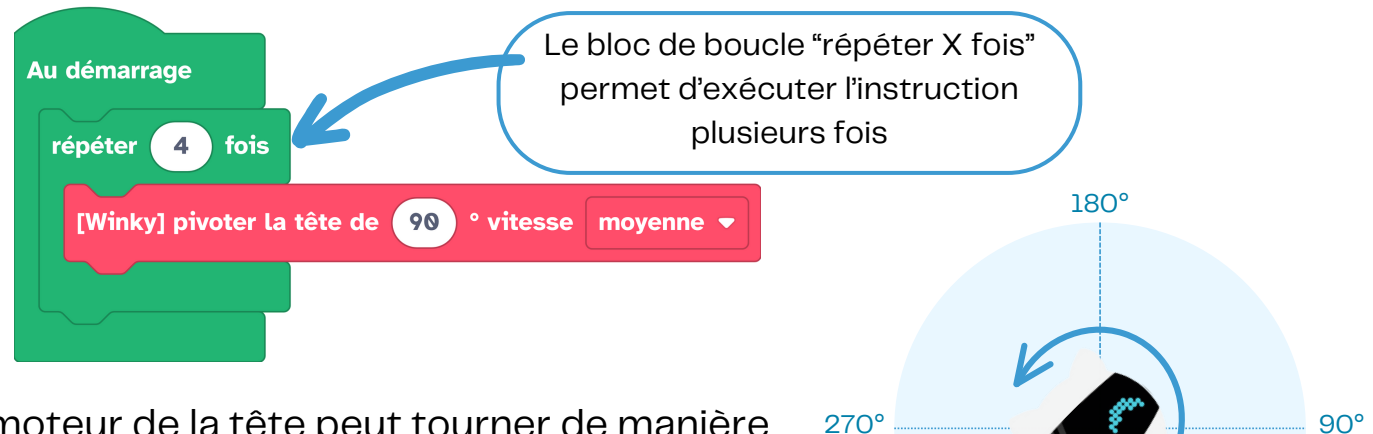

Le moteur de la tête peut tourner de manière infinie grâce au système de liaison sans fil tête corps.

Le O° degré d'angle correspond à la tête de Winky face à l'utilisateur.

La rotation s'effectue dans le sens antihoraire si les degrés augmentent de manière positive.

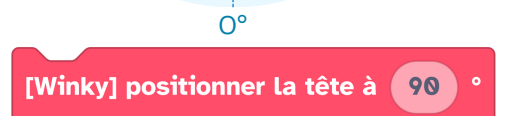

# Mission n°5 : le test des 4 boutons

Objectif : programmer les 4 boutons pour réaliser une action différente.

### Algorithme :

**Répéter** indéfiniment **Si** bouton bleu est appuyé **alors** Winky regard 'fatigué' sur 'les deux yeux' Lancer un son 'fatigué'

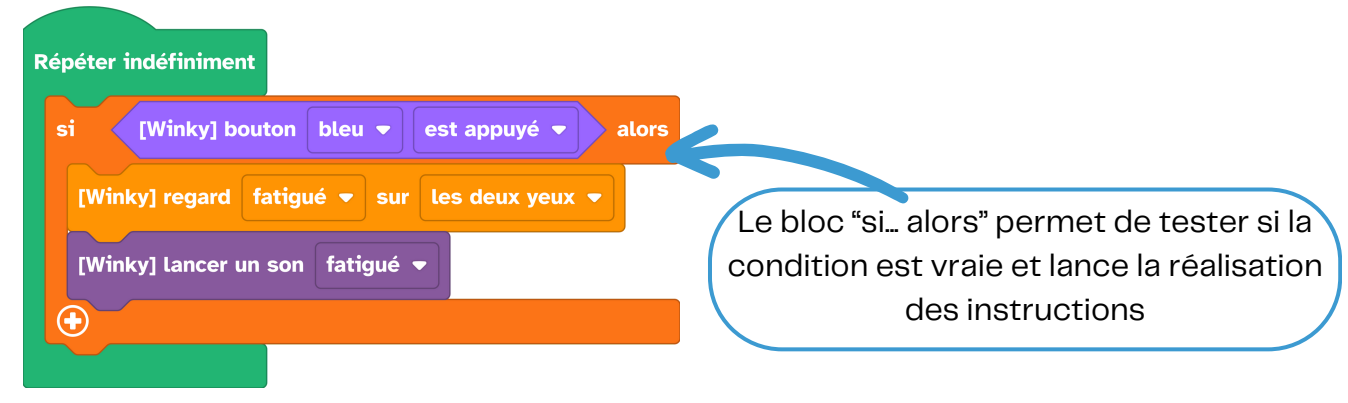

Tester une nouvelle instruction conditionnelle :

### Algorithme :

| -                                               |  |  |
|-------------------------------------------------|--|--|
| <b>Répéter</b> indéfiniment                     |  |  |
| <b>Si</b> bouton 'bleu' est appuyé <b>alors</b> |  |  |
| Winky regard 'fatigué' sur 'les deux yeux'      |  |  |
| Lancer un son 'fatigué'                         |  |  |
| Sinon si bouton 'violet' est appuyé alors       |  |  |
| Winky regard 'endormi' sur 'les deux yeux'      |  |  |
| Lancer un son 'endormi'                         |  |  |

#### **Programmation:**

| Répéter indéfiniment                                  |                                                                                                 |
|-------------------------------------------------------|-------------------------------------------------------------------------------------------------|
| si [Winky] bouton bleu ▼ est appuyé ▼ alors           |                                                                                                 |
| [Winky] regard fatigué 🔻 sur les deux yeux 💌          |                                                                                                 |
| [Winky] lancer un son fatigué 👻                       |                                                                                                 |
| sinon si [Winky] bouton violet 🔹 est appuyé 🔹 alors 😑 |                                                                                                 |
| [Winky] regard endormi 💌 sur les deux yeux 💌          | Il est possible de rajouter plusieurs<br>conditions en cliquant sur le<br>situé en bas du bloc. |
| [Winky] Lancer un son endormi 💌                       |                                                                                                 |
| •                                                     |                                                                                                 |

# Mission n°6 : la détection des obstacles

Objectif : utiliser le capteur de distance et créer une alerte visuelle.

#### Algorithme :

**Répéter** indéfiniment **Répéter 'tant que'** détection d'obstacle 'proche' Winky oeil gauche 'froid', oeil droit 'froid' Winky oeil gauche 'gros', oeil droit 'gros'

| Répéter indéfiniment                                                                                   |                                                       |
|----------------------------------------------------------------------------------------------------|-------------------------------------------------------|
| répéter tant que  [Winky] détection d'obstacle proche    [Winky] oeil gauche froid    oeil droit froid |                                                       |
| [Winky] oeil gauche gros 🔻 oeil droit gros 👻                                                           | l'instruction tant que la valeur<br>testée est vraie. |

# Mission n°7 : la détection du mouvement

Objectif : programmer une animation suivant le mouvement détecté.

# Algorithme :

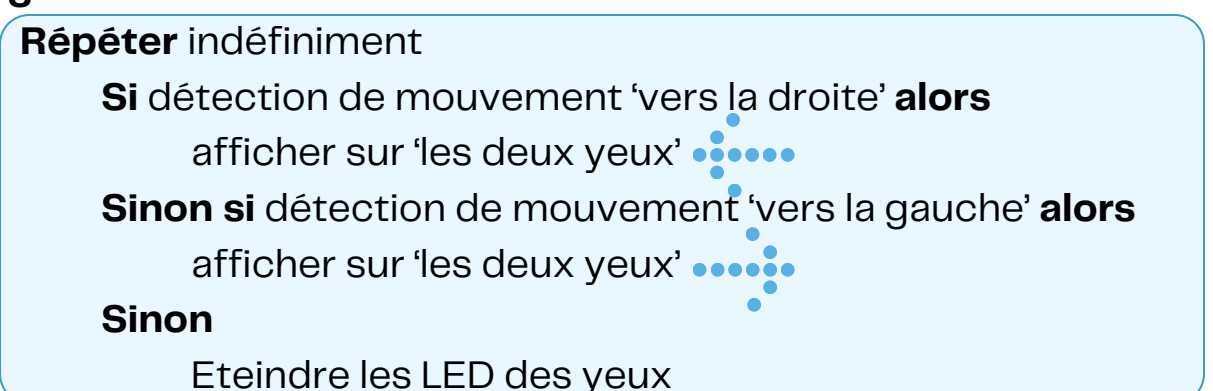

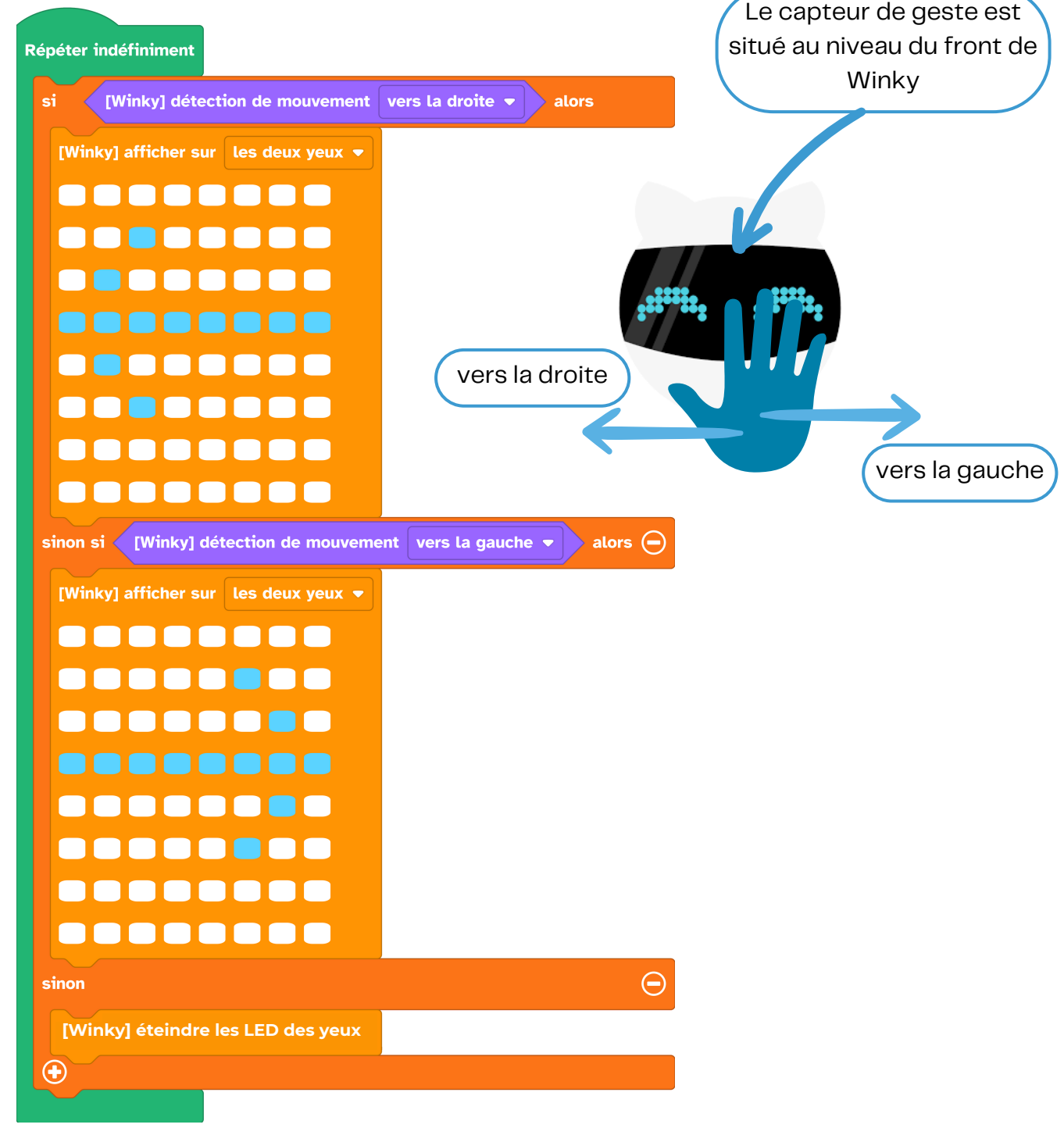

# Mission n°8 : le test du capteur gyroscopique

Objectif : écrire dans la console de l'ordinateur les valeurs du capteur, émettre un son d'avertissement lorsque le robot est renversé.

### Algorithme : **Répéter** indéfiniment Ecrire dans la console 'direction sur l'axe x' axe de lacet **Programmation:** 7 Répéter indéfiniment écrire dans la console ([Winky] direction sur l'axe $(\mathbf{+})$ axe de axe de roulis tangage х 9:38:3 ф.-Ê→ Ext Le capteur renvoie la valeur de 1 si le robot est basculé à droite et 2 s'il est basculé à gauche. Utiliser les degrés d'angle autour d'un axe : Algorithme : **Répéter** indéfiniment **si** angle autour de l'axe $x \ge 20^\circ$ et angle autour de l'axe $x \le 340^\circ$ **alors** exécuter la fonction 'alerte' **Programmation:** Le bloc fonction permet de définir un sous-programme. Au démarrage Il faut ensuite appeler définir alerte la fonction pour l'exécuter. [Winky] regard 🛛 amusé 🔻 sur 🛛 les deux yeux 🔻 [Winky] lancer un son interrogation

**Répéter indéfiniment** 

[Winky] angle sur l'axe 🗴 🔻 20 et 🔻 [Winky] angle sur l'axe 🗴 💌 340 alors alerte

[Winky] regard froid 💌 sur les deux yeux 💌

# Mission n°9 : Je me présente : Winky le robot

Objectif : utilisation des listes comme mémoire du robot.

#### Algorithme :

Au démarrage affecter à une variable 'memoire' la valeur liste vide dans la liste 'memoire' ajouter l'élément texte "Winky" dans la liste 'memoire' ajouter l'élément texte "le" dans la liste 'memoire' ajouter l'élément texte "robot" **Répéter** indéfiniment pour chaque élément 'mot' dans la liste 'memoire' afficher 'mot' direction 'gauche'

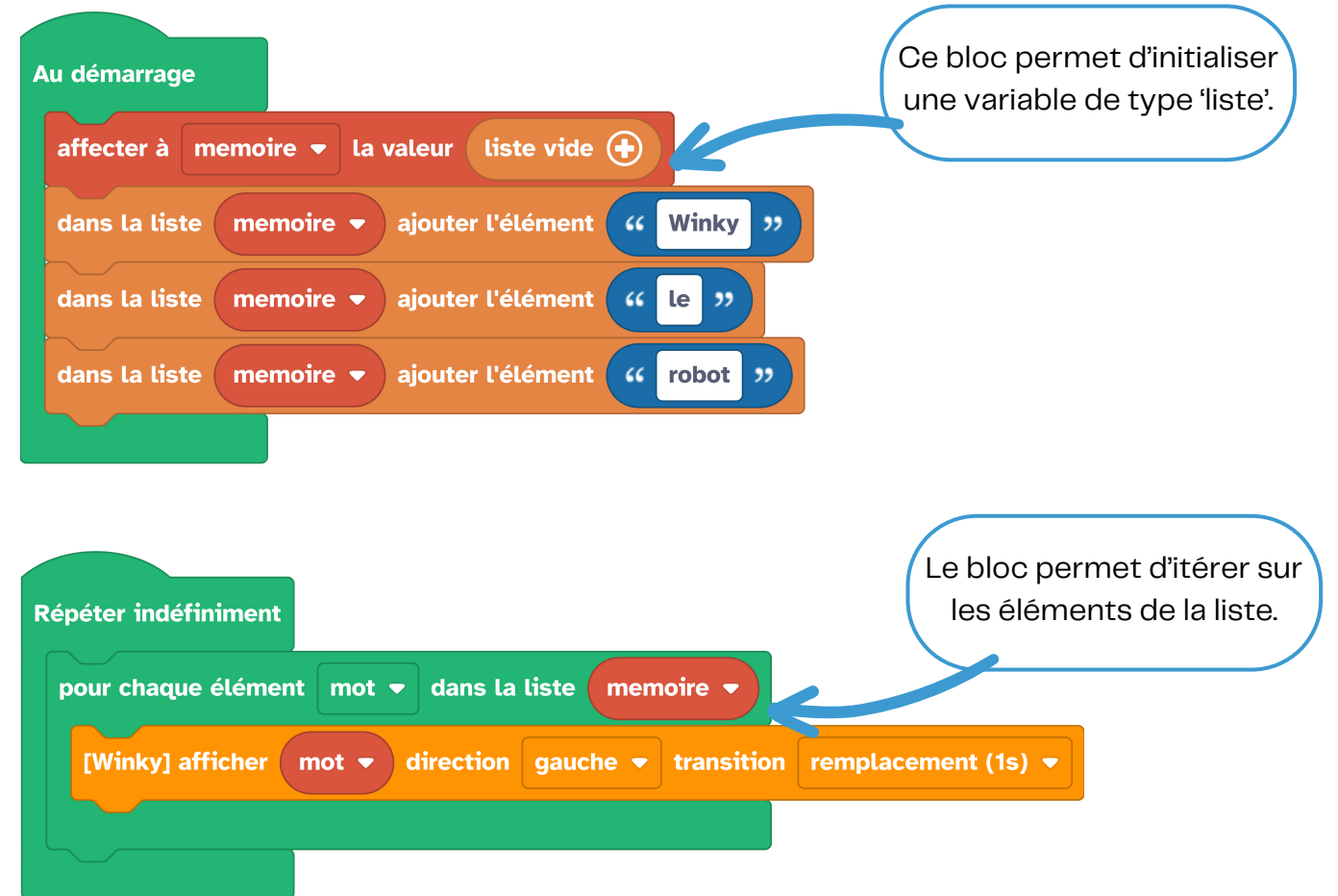

Mission n°10 : le code du robot, un programme à compléter

Objectif : utilisation des listes et des boutons pour créer un code à deviner.

#### Programmation à compléter :

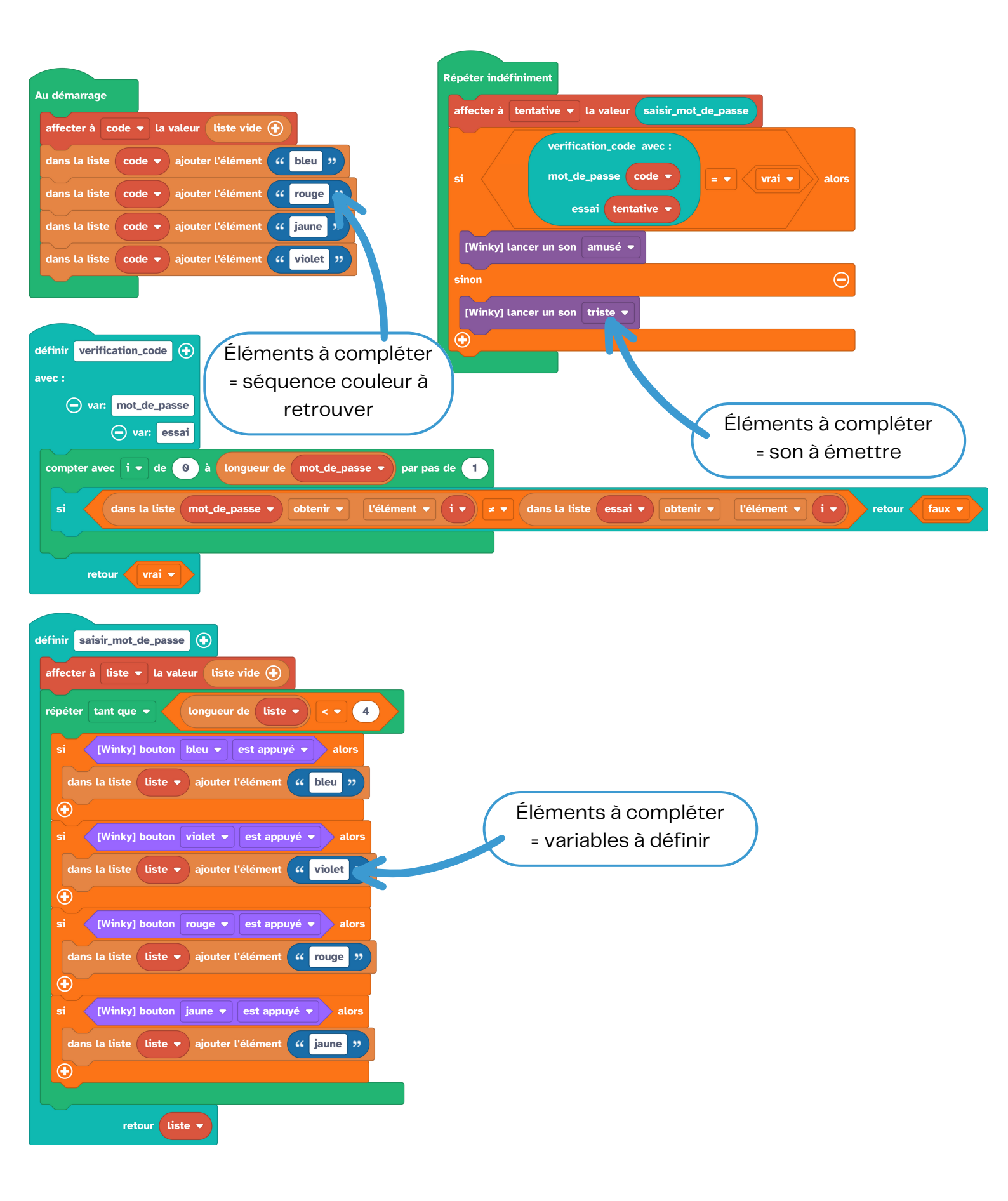

# **LES COMPOSANTS DU ROBOT**

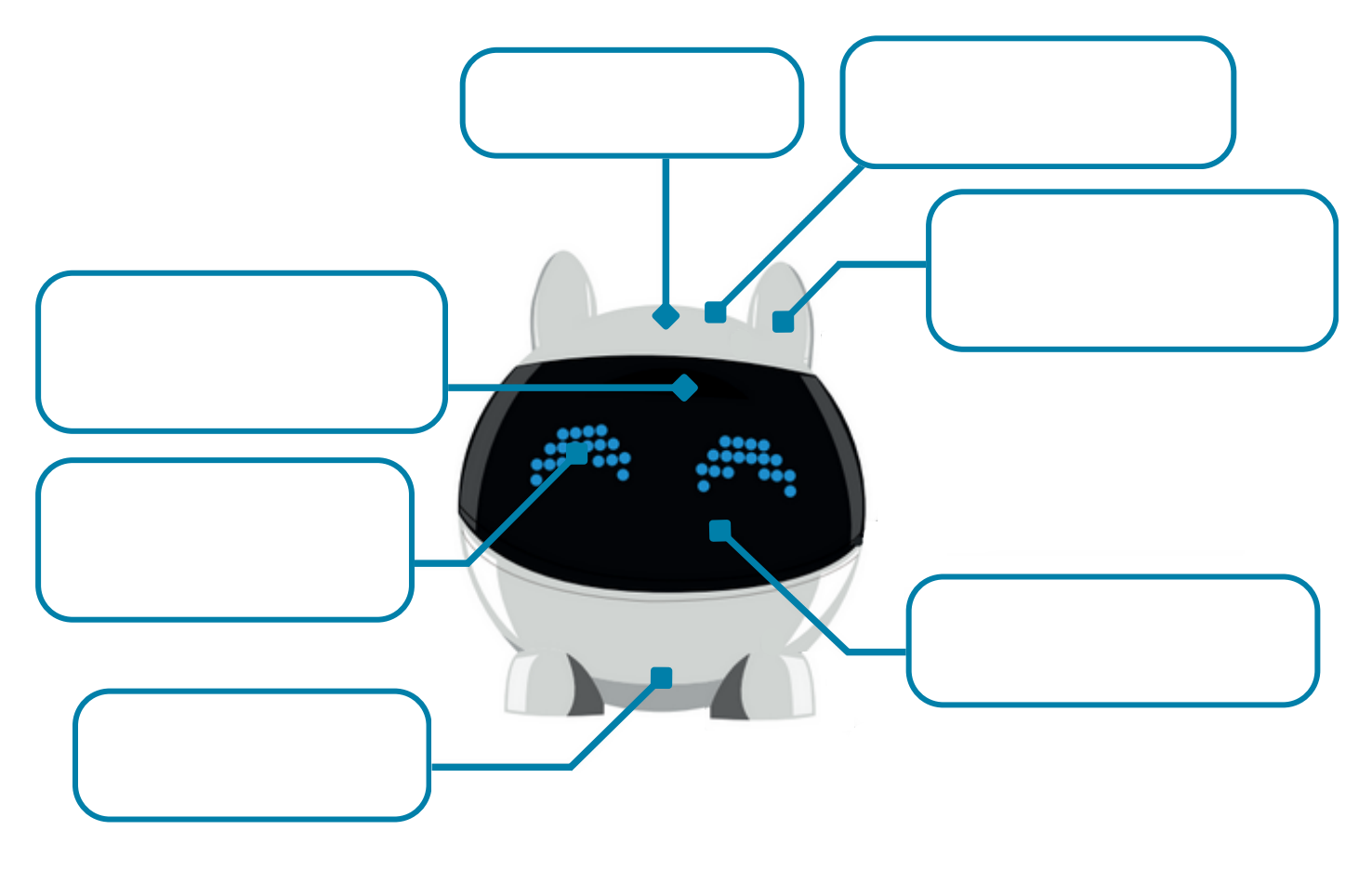

# **LES COMPOSANTS DU ROBOT**

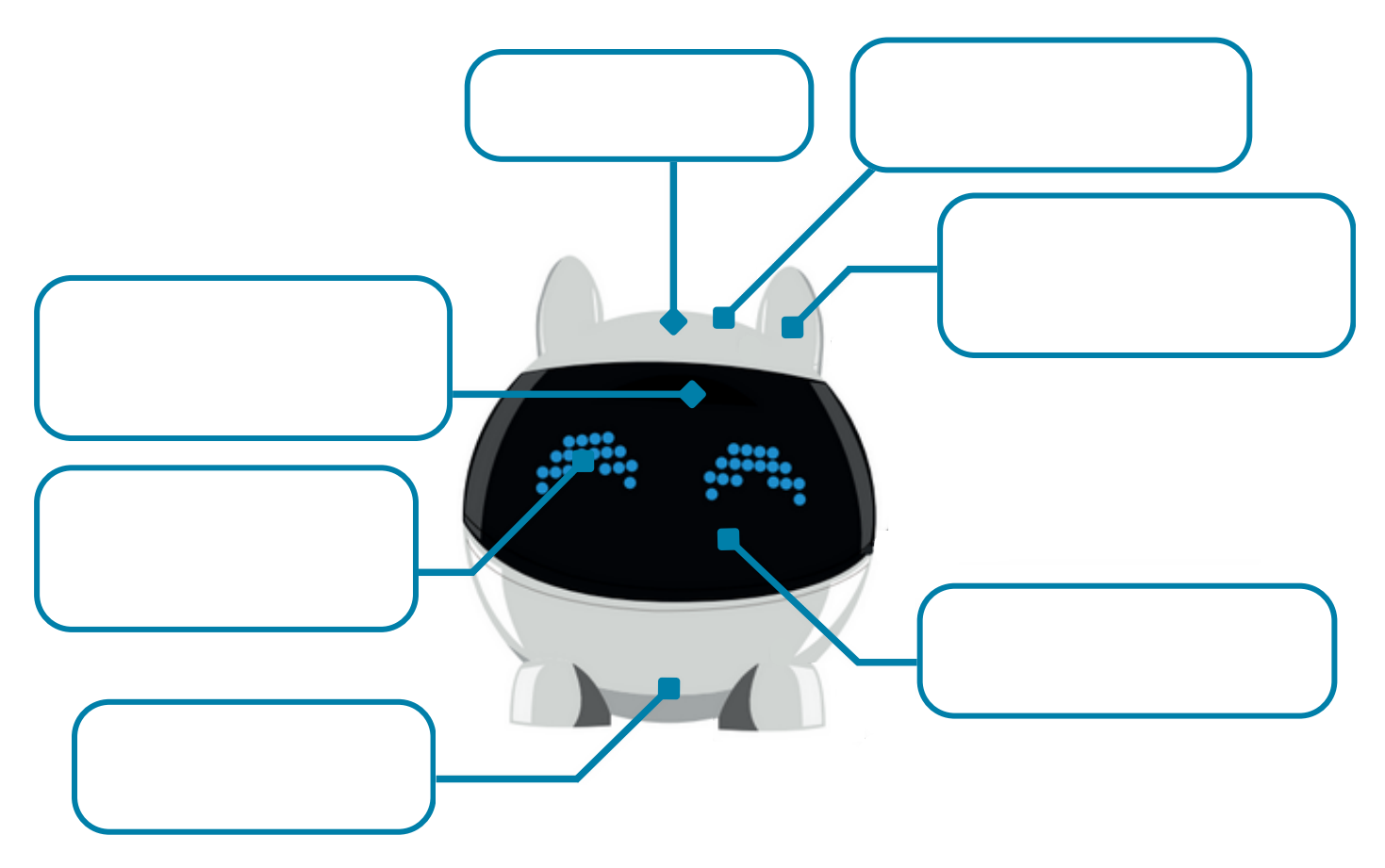

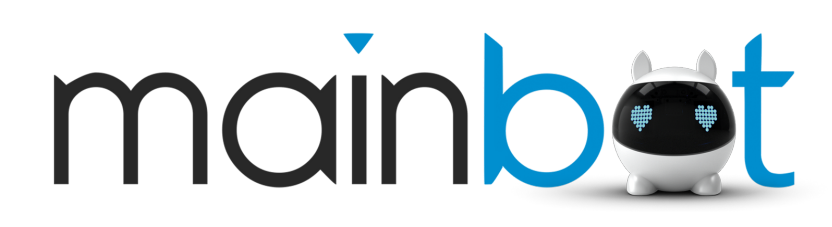

Tour Montparnasse 33, avenue du Maine 75015 PARIS **contact@mainbot.me**